# 國立臺灣海洋大學線上 TOEIC 模擬測驗流程說明

一、應用英語研究所 Easy test 平台

1. 於應用英語研究所首頁點選【英語學習資源 / 英語線上學習】

2. 點選【Easytest(TOEIC、全民英檢、iBT、IELTS、英語文法、單字教學影音平台)】

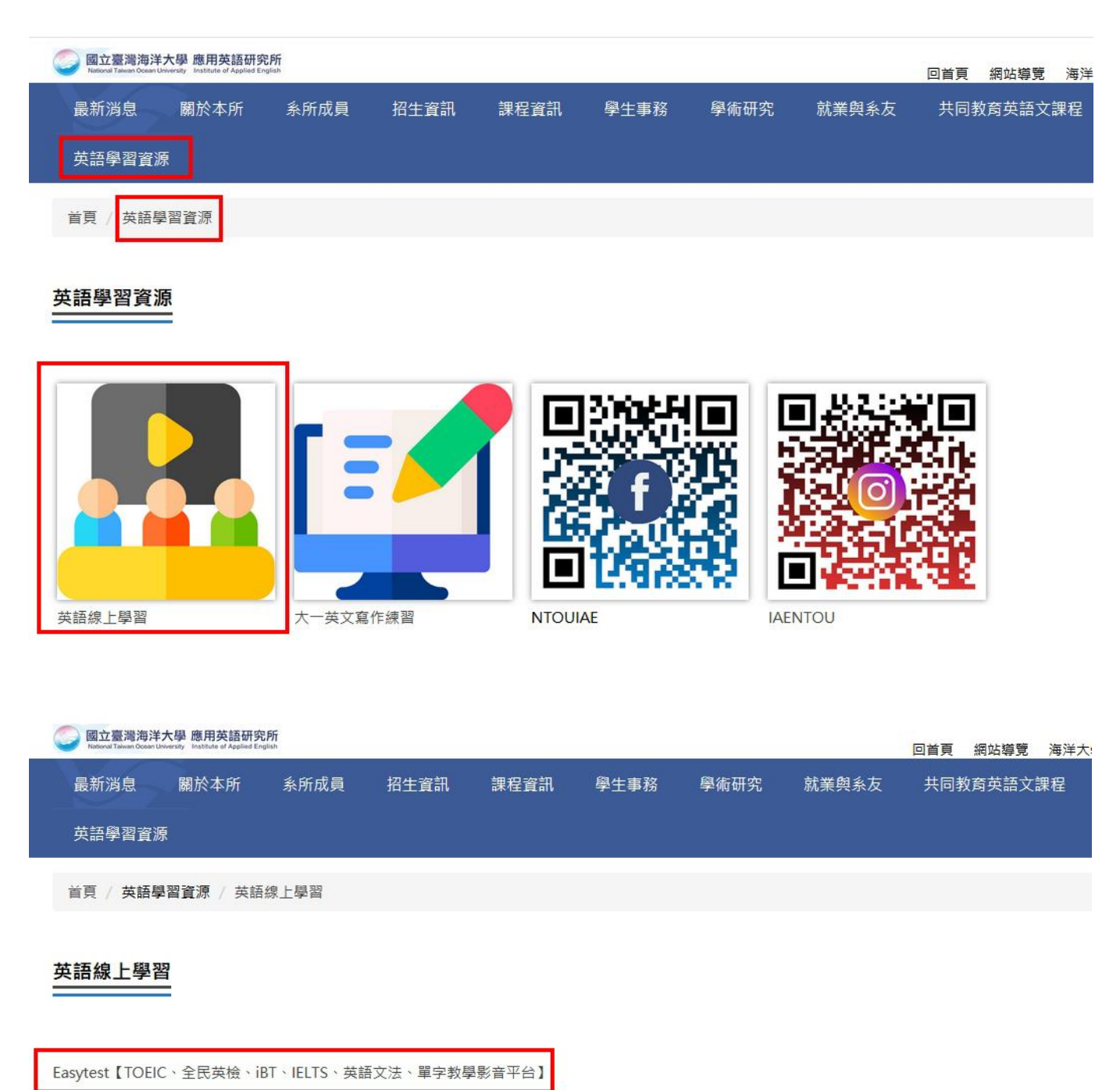

MyET口說學習【美語走天下、托福、雅思、多益600】

國立政治大學外國語文學院--北區大學外文中心「外語線上自我學習平台」

### <u>首頁 > 英語線上學習</u>

|                                             |       | 044 1400     | NAME AND ADDRESS OF            |                |  |
|---------------------------------------------|-------|--------------|--------------------------------|----------------|--|
|                                             |       | Titles       | Jan Jan Jan J<br>Jan Jan Jan J |                |  |
|                                             |       |              |                                |                |  |
| anne an an an an an an an an an an an an an |       |              |                                |                |  |
| 入方式:                                        | 請用學校電 | <b>子信箱帳號</b> | (@前的文气                         | <b>子)、密碼登入</b> |  |

- 二、TOEIC 模擬測驗
- 1. 進入平台後

(1)請點下圖紅框處後輸入帳密登入,請用學校電子信箱帳號(@前的文字)、密碼登入。

(2)登入後請點選【單字測驗系統】進入系統。

| Casy test 🔮 國立臺灣海洋,              | ▲登入              | FB:              | 粉絲團 🕜 字彙檢定                             | △下載區                                                    | %學習資源                                                                                                    | ✿ 系統管理                                  | ☑信箱           |
|----------------------------------|------------------|------------------|----------------------------------------|---------------------------------------------------------|----------------------------------------------------------------------------------------------------|-----------------------------------------|---------------|
| News                             |                  |                  | X                                      | 海大                                                      | ang the                                                                                                    |                                         |               |
| 2020/9/17 [ <b>公告]目前Easy</b> tes | at平台登入驗證已恢復。     |                  | ·米來學生<br>(含恆生)<br>International<br>教職者 |                                                         | 生用法(用作以                                                                                                    |                                         |               |
| 2020/6/20 英語線上學習系統               | 「Easytest系統」暫停使用 | 月公告(1090622)     | ABRISH                                 | 246                                                     | C是聚Cheers和这种现象                                                                                                    | asigneria I a                           | RA            |
| 2019/5/16 英語線上學習条統               | 「Easytest条統」暫停使用 | 月公告(1080527)     | · 学術章位                                 | 1.本权限定地久。<br>後、政府保救者部。<br>城市中市。                         | 总所不知的海洋大<br>自1953 年首校以来                                                                                                    | · 10P20, 期埠级(                           | 算機校及「TOP30    |
| 2018/8/20 英語線上學習系統               | 「Easytest系統」暫停使用 | 月公告(1070820)     | 7111年10<br>日本112日<br>日本112日            | 2.海大位於大台上地<br>京湖省南市水公園場。1<br>南名列阿松史思物型。1<br>原名列阿松史思物型。1 | 日本後期日本1月1日<br>11月1日<br>11月11日<br>11月11日<br>11月111日<br>11月1111<br>11月1111<br>11月1111<br>11月1111<br>11月1111<br>11月1111<br>11月1111<br>11月1111<br>11月1111<br>11月1111<br>11月1111<br>11月1111<br>11月1111<br>11月1111<br>11月1111<br>11月1111<br>11月1111<br>11月1111<br>11月1111<br>11月1111<br>11月1111<br>11月1111<br>11月11111<br>11月11111<br>11月11111<br>11月11111<br>11月11111<br>11月11111<br>11月111111 | 向家二甲子走,野梨一<br>完大级社名,之后定,<br>上的原实海洋名称级内, | 107<br>12 107 |
|                                  |                  | 快速選單 ❤           |                                        |                                                         |                                                                                                    |                                         |               |
| TOEIC模擬測驗                        | 全民英檢模擬測驗         | iBT托福模擬測驗        | IELTS雅思档                               | 擬測驗                                                     | JLPT模擬測                                                                                                    | 间驗                                      |               |
| 單字測驗系統                           | 英語佳句翻譯           | TOEIC Bridge模擬測態 | 多益訓練課                                  | 呈                                                       | 英文文法謂                                                                                                    | 程                                       |               |
| 單字學習系統                           | 英文影音互動課程         | 線上英語學習誌          | 商用英文單語                                 | 7                                                       | TOEIC口說                                                                                                    | 寫作                                      |               |
| 日文檢定課程                           | 日語五十音課程          | 其他學習資源           | YouTube頻刻                              | 道                                                       |                                                                                                    |                                         |               |

#### 三、模擬測驗

# 1. 點選【英文畢業門檻模擬測驗】

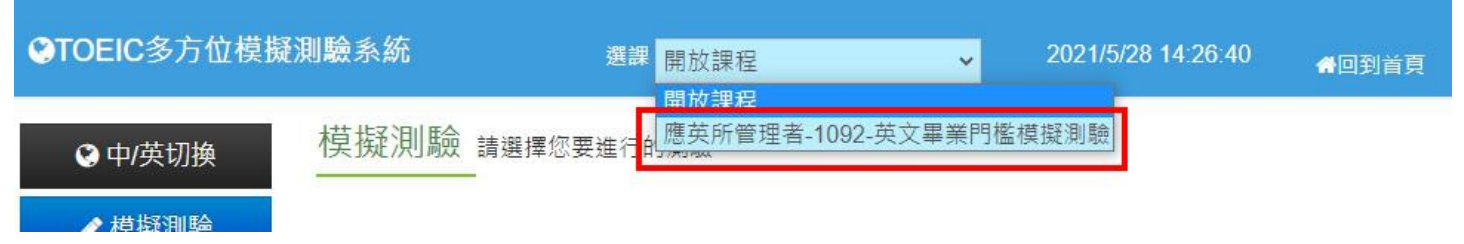

## 2. 點選【混題測驗】

| STOEIC選修模式 |           | 選課 應英所管理者-1092-英 | 文畢┋✔ | 2021/5/28 14:30:28 | 脅回到首頁 |
|------------|-----------|------------------|------|--------------------|-------|
| ✔ 模擬測驗     | 模擬測驗 請選擇您 | 要進行的測驗           |      |                    |       |
| Q 成績查詢     |           |                  |      |                    |       |
|            |           |                  | R    | (c)                |       |

模擬測驗

混題測驗

單元練習

#### 3. 開始測驗

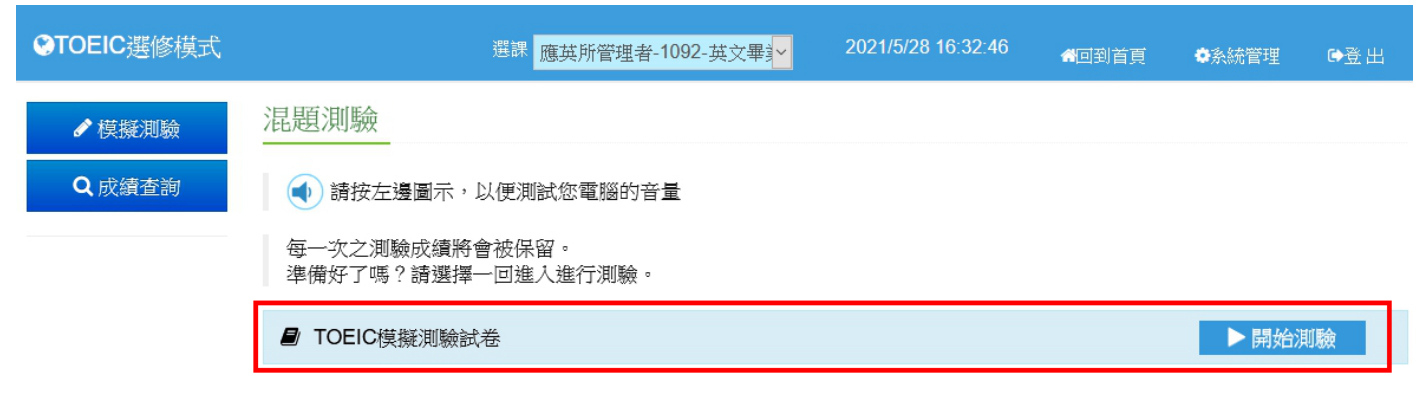

Seasy test線上學習測驗平台,讓測驗變得更輕鬆。

TOEIC模擬測驗試卷

| 建橡品質 💛 💛 🔍 🎱 🔍   | Question 1. |
|------------------|-------------|
| Part-1.Phot      | (請點選按鈕)     |
| ◎剩餘時間: 3:24      |             |
| Part-2.Question  |             |
| Part-3.Short Cc  | 請作簽         |
| Part-4.Short Tai | (A)         |
| Part-5.Incomple  | 074         |
| Part-6.Text Con  | ⊖ (B)       |
| Part-7.Reading   | _ (C)       |
| Comprehensior    | - /D)       |
| 1 2 3 4 5 6      |             |
|                  |             |
|                  | 医一子         |

4. 測驗完畢後會看到如下圖的成績單頁面,請確認此畫面有出現才算完成測驗。

TOEIC模擬測驗試卷

| 」 兩分:990分 DIDEIC 視疑測驗試卷     |         |                       | 凹 姓名: |    |       |    |
|-----------------------------|---------|-----------------------|-------|----|-------|----|
|                             |         |                       |       |    |       |    |
|                             |         | 題型                    |       | 訂正 | 答對題數  | 分數 |
| 於 売 測 融 Listening           | Part-1. | Photographs           |       | 關閉 | 1/6   | 0  |
|                             | Part-2. | Question Response     |       | 關閉 | 0/25  | 0  |
|                             | Part-3. | Short Conversation    |       | 關閉 | 0/39  | 0  |
|                             | Part-4. | Short Talks           |       | 關閉 | 0/30  | 0  |
| □ 聽力測驗總分                    |         |                       |       |    |       | 5  |
| 閲讀測驗<br>Reading             | Part-5. | Incomplete Sentences  |       | 關閉 | 1/29  | 0  |
|                             | Part-6. | Text Completion       |       | 關閉 | 2/16  | 0  |
|                             | Part-7. | Reading Comprehension |       | 關閉 | 0/55  | 0  |
| □ 閱讀測驗總分                    |         |                       |       |    |       | 5  |
| 總分                          |         |                       |       |    |       | 10 |
| 所有受試者平均分數                   |         |                       |       |    | 10.00 |    |
| 排名                          |         |                       |       |    | 1     |    |
| 您的TOEIC聽力測驗CEFR對應等級是: 未達到標準 |         |                       |       |    |       |    |
| 您的TOEIC閱讀測驗CEFR對應等級是: 未達到標準 |         |                       |       |    |       |    |

5. 如果因為網路異常等因素,導致測驗中斷,請關閉瀏覽器視窗並重開瀏覽器,重新 登入 Easy test 平台,進入上述測驗的位置說明。此時會出現如下圖的提示視窗,點 選確定後即可由中斷的單元接續測驗。

| 混題測驗                          |                                     |       |  |  |  |  |
|-------------------------------|-------------------------------------|-------|--|--|--|--|
| • 請按左邊圖示,                     | 以便測試您電腦的音量                          |       |  |  |  |  |
| 每一次之測驗成績將<br>準備好了嗎?請選擇        | P會被保留。<br>一回進入進行測驗。                 |       |  |  |  |  |
| ❷ 上次未完成測驗                     | 試卷名稱:TOEIC棋擬測驗試卷,有未完成的測驗紀錄,是否要接續測驗? | ▶開始測驗 |  |  |  |  |
| ■ TOEIC模擬測驗i                  | 確定取消                                | ▶開始測驗 |  |  |  |  |
| ● Easy test線上學習測驗平台,讓測驗變得更輕鬆。 |                                     |       |  |  |  |  |